#### 重庆邮电大学云桌面

#### 帮助文档

云桌面解决方案是端到端一体化虚拟桌面解决方案。它是将桌面计算机的计算和存储资源(包括 CPU、硬盘、内存)集中部署在校内的云计算数据中心机房, 通过虚拟化技术将物理资源转化为虚拟资源;由学校根据教师用户的需求将虚拟 资源集成为虚拟机,向老师们提供虚拟桌面服务。

通过云桌面,您在上课的时候可以摆脱多媒体教室计算机设备陈旧、运行效 率不高等问题,也没有本地计算机的安全问题,您可以在备课的时候就将软件环 境、教学文档都在虚拟桌面上准备好,到上课时通过多媒体教室的计算机连接到 您专属的虚拟桌面就可以进行教学了,本地的U盘可以在远端虚拟桌面上打开, 而虚拟桌面的声音、图像也可以传到本地,就像在您自己的计算机上操作一样的 便捷。

使用范围:校内连通校园网的任意计算机、手机、平板电脑等,校外可使用 vpn 连接。

注意事项:

- 1、本地所有磁盘,包括后来插入的U盘等USB设备,将被映射到虚拟桌面,在 本地和云端均可使用。
- 2、直接在虚拟桌面系统中修改密码是无效的,修改密码请断开桌面连接,在本

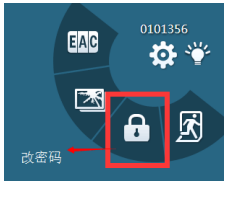

机的浏览器窗口操作。

- 3、使用完毕后,可以把虚拟桌面的操作系统关机,下次登录时需要等待系统开机。
- 4、在虚拟桌面中,操作系统启动后首次连接 netkeeper 上外网时,本机与虚拟 桌面的连接会暂时中断大概半分钟,随后再次连接上即可正常上外网。
- 5、关于数据安全:信息中心会以技术手段尽量保障数据的可靠性和安全性,但 不对在极端情况下出现的数据丢失所造成的损失承担责任。在您的使用过程 中,应及时将云桌面内的重要数据自行备份到本地存储。

6、关于资源占用:为减少资源占用,请您在云桌面申请成功后保持云桌面的使用,信息中心可能会对使用率低的云桌面资源进行回收。

信息与网络管理中心

20151026

## 使用方法如下

| PC 端使用方法:     |             |      | 3  |
|---------------|-------------|------|----|
| IOS 端(iphone、 | ipad) 使用方法. |      | 5  |
| Android 端(And | roid 手机及平板) | 使用方法 | 13 |

### PC 端使用方法:

 使用浏览器打开 <u>http://vd.cqupt.edu.cn</u>, 输入用户名 和口令并确定。

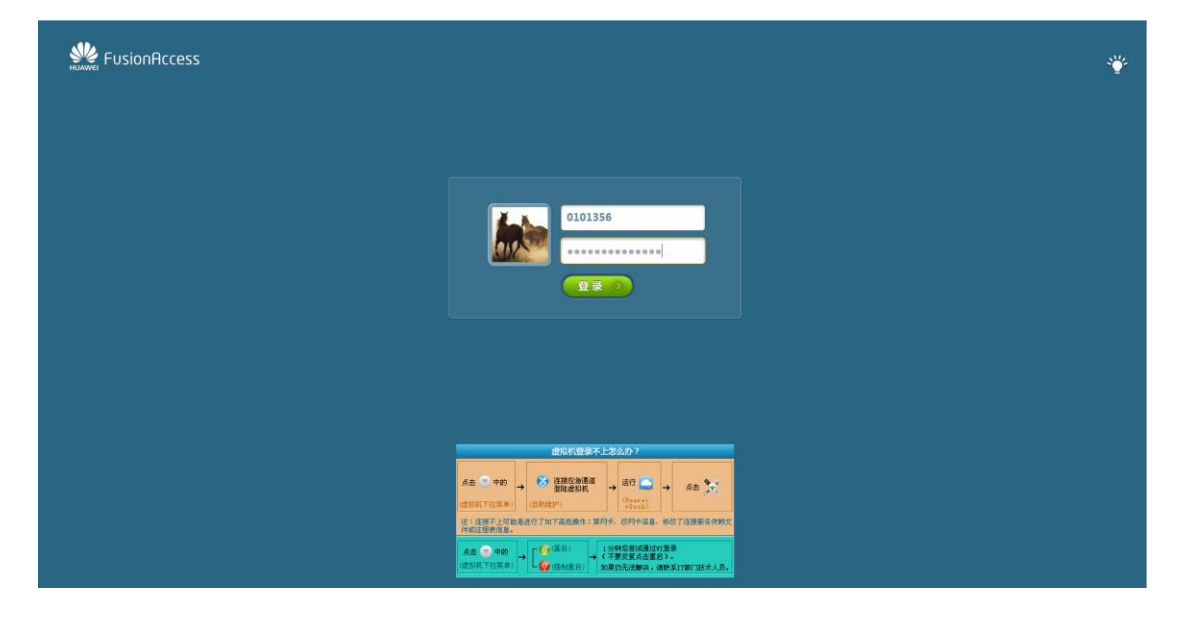

2. 安装客户端插件

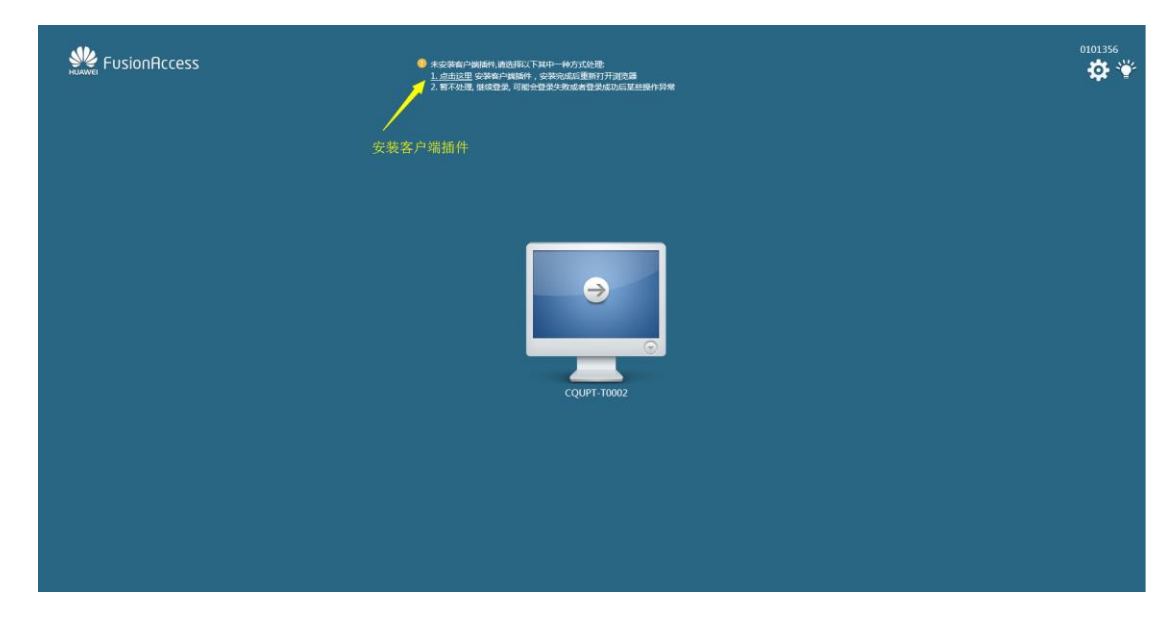

 关闭浏览器, 然后重新启动浏览器并访问 <u>http://vd.cqupt.edu.cn</u>,输入用户名和口令进行登录, 允许使用插件。

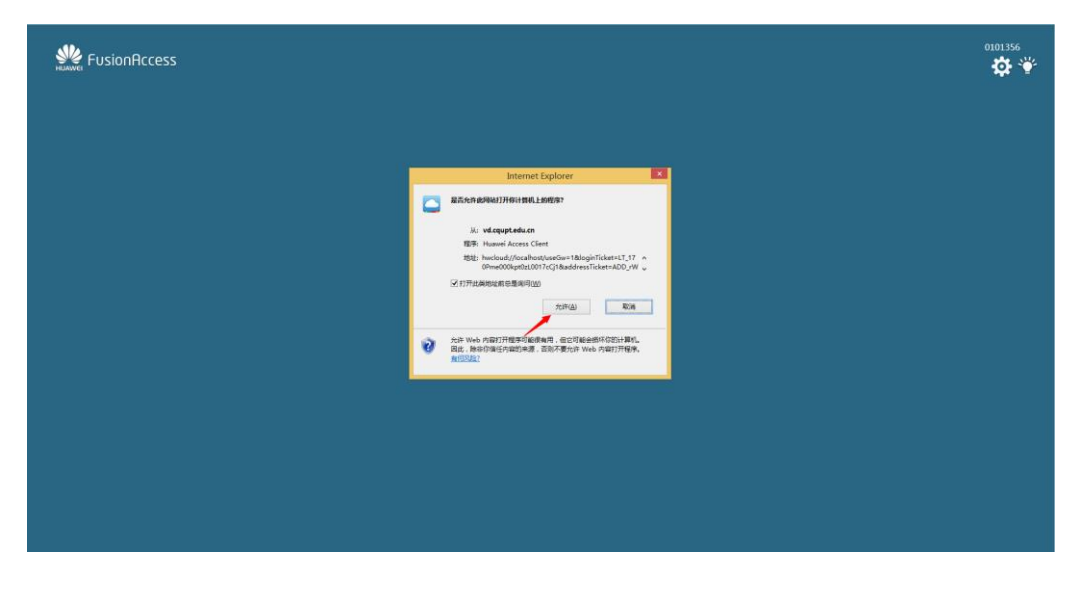

4. 点击"允许"按钮后,将直接进入您的虚拟桌面。

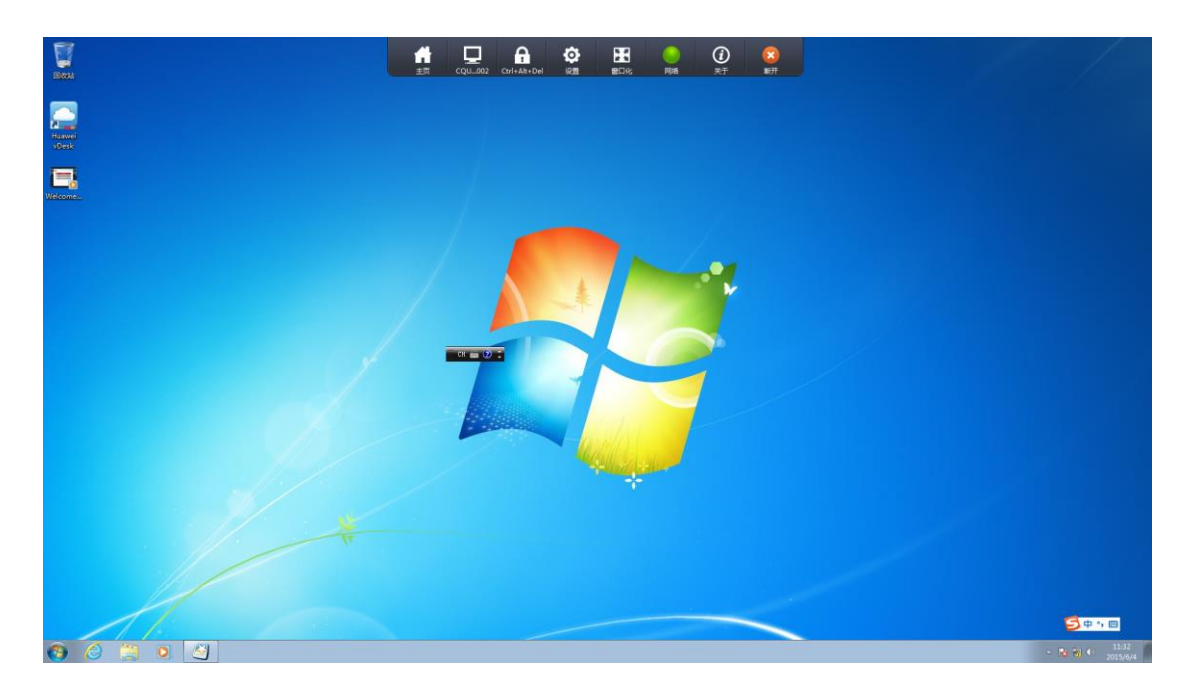

## IOS 端 (iphone、ipad) 使用方法

1. 到 appstore 获取 FusionAccess 软件,下载并安装。

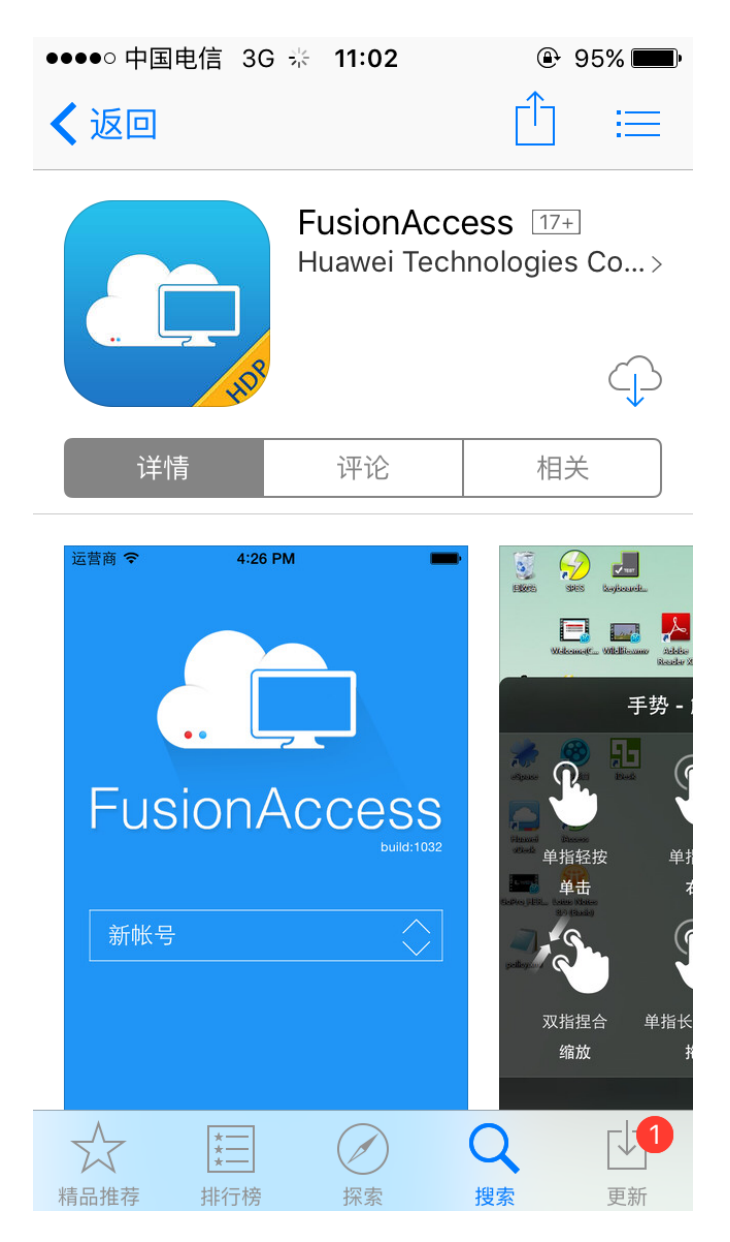

2. 打开 FuSionAccess, 点击"帐号"。

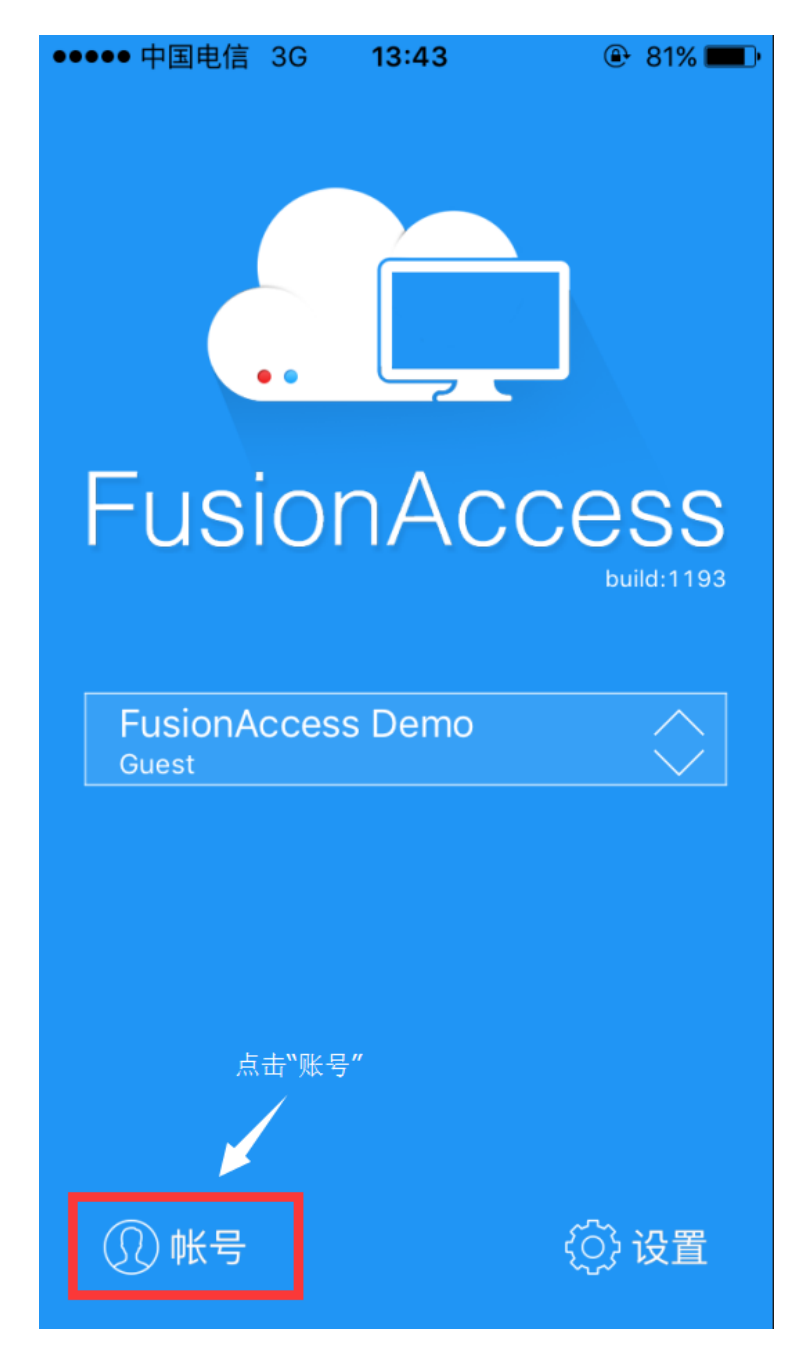

3. 点击"+", 添加账号。

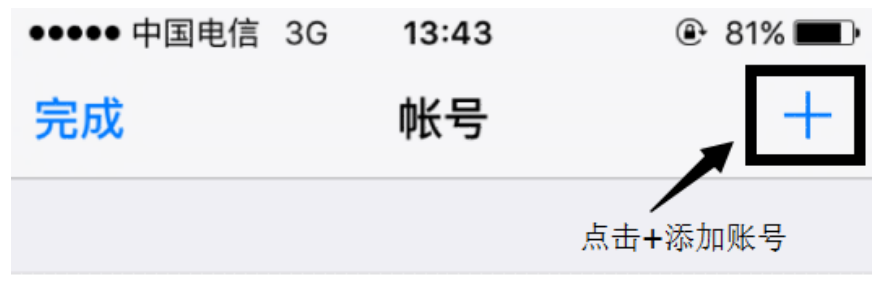

# **FusionAccess Demo-Guest**

https://www.fusionaccess.cn

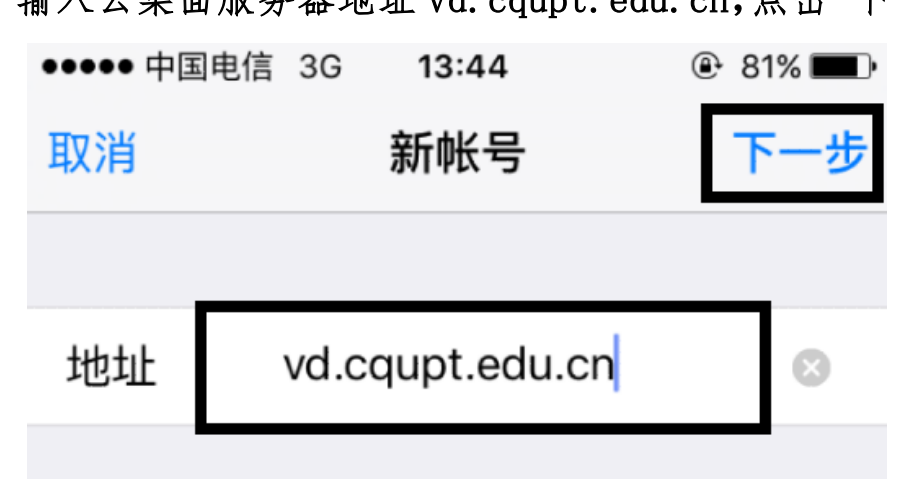

4. 输入云桌面服务器地址 vd. cqupt. edu. cn,点击"下一步"。

输入桌面云地址

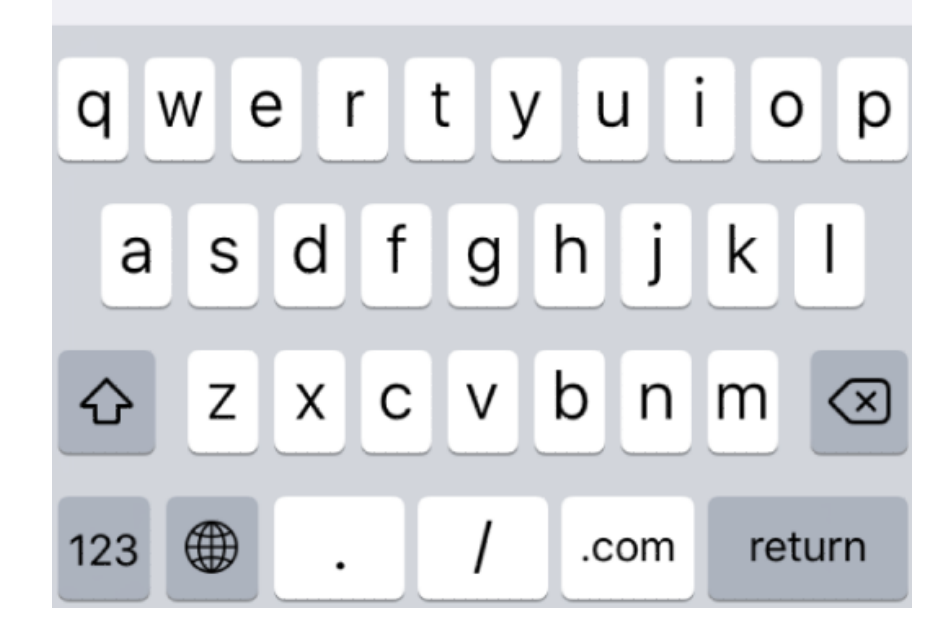

5. 填写账号相关信息。

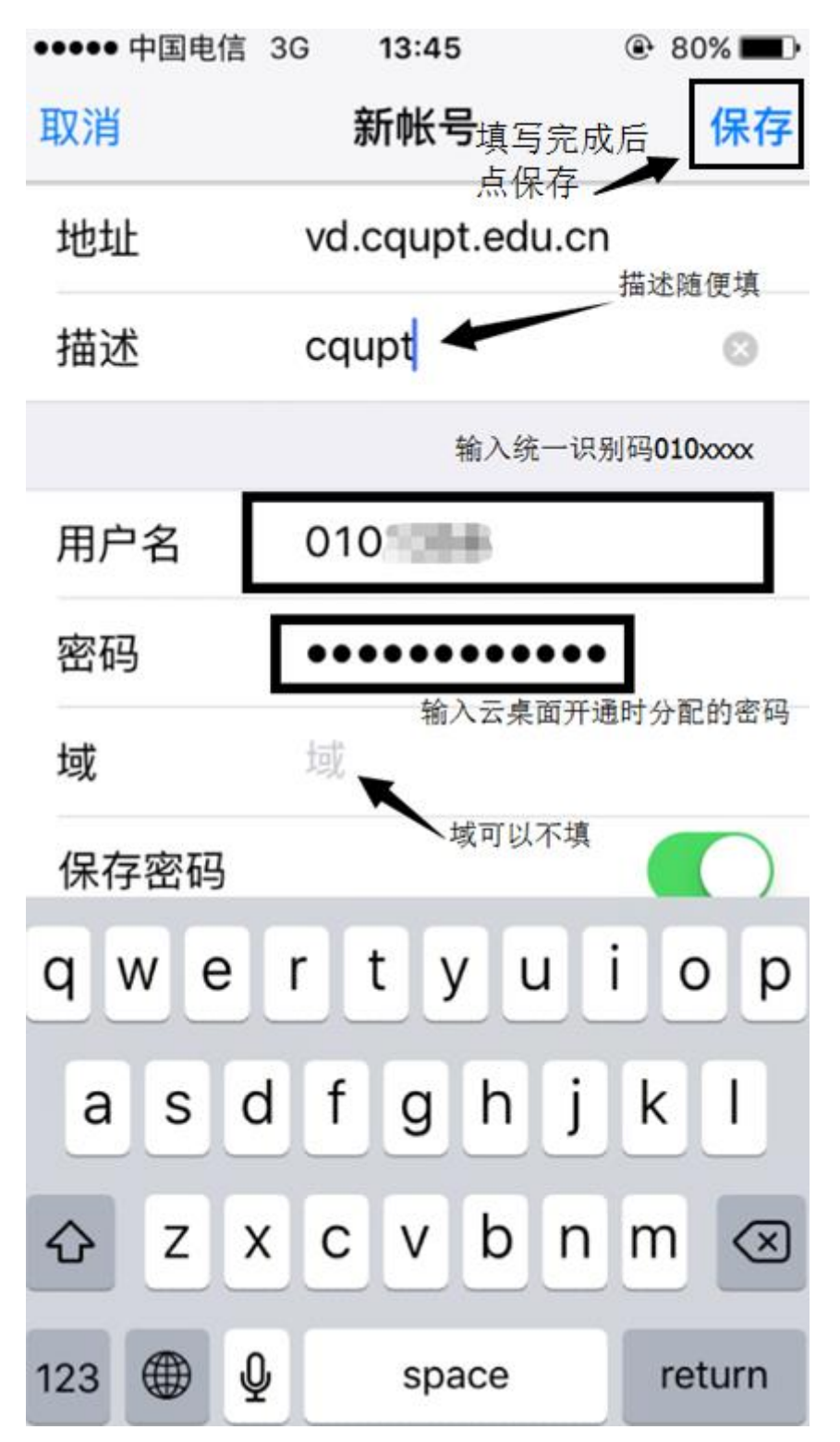

6. 点击"完成",回到登录页。

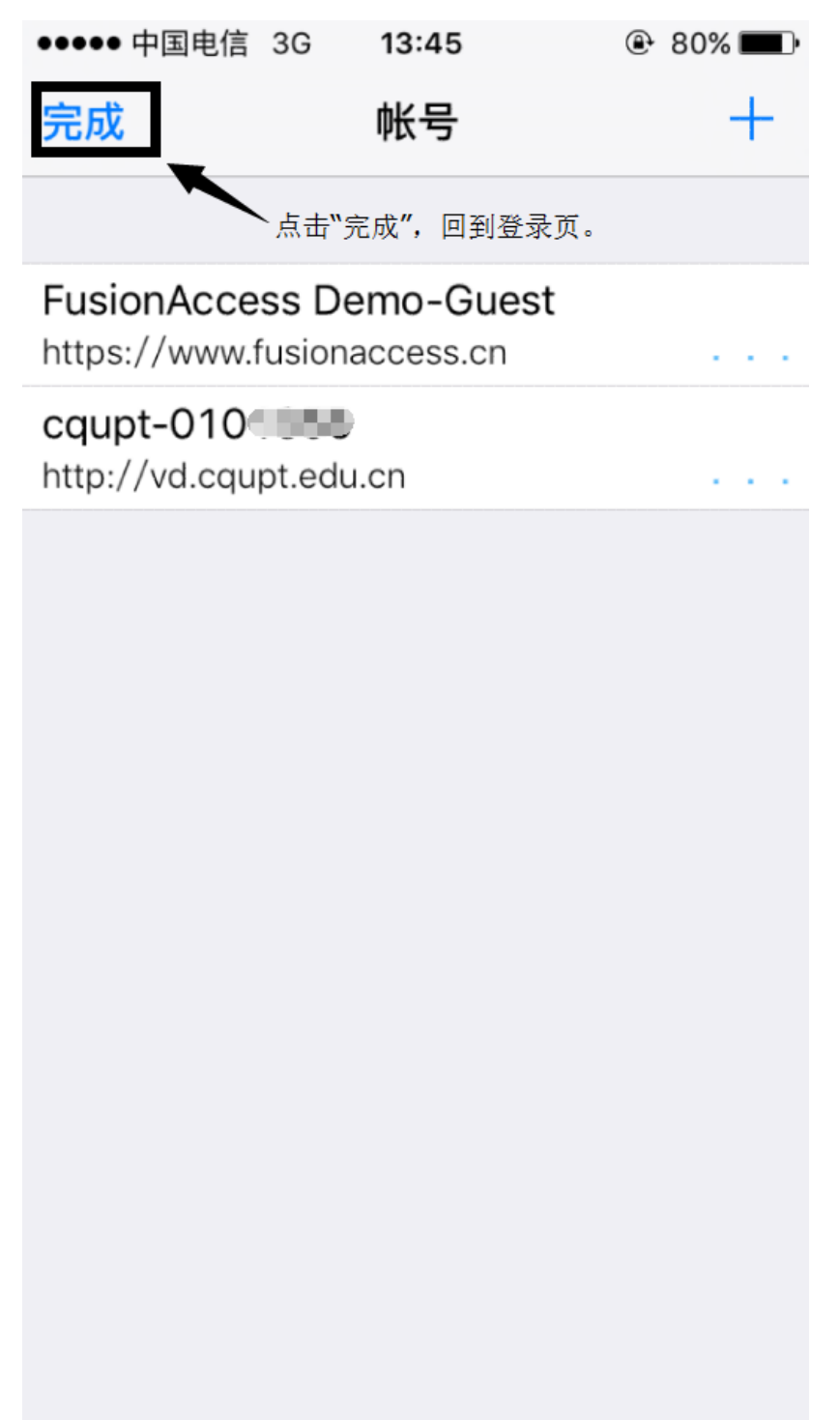

7. 点击刚才创建的账号进行登录。如果是在校外网络,须先进行 vpn 连接。

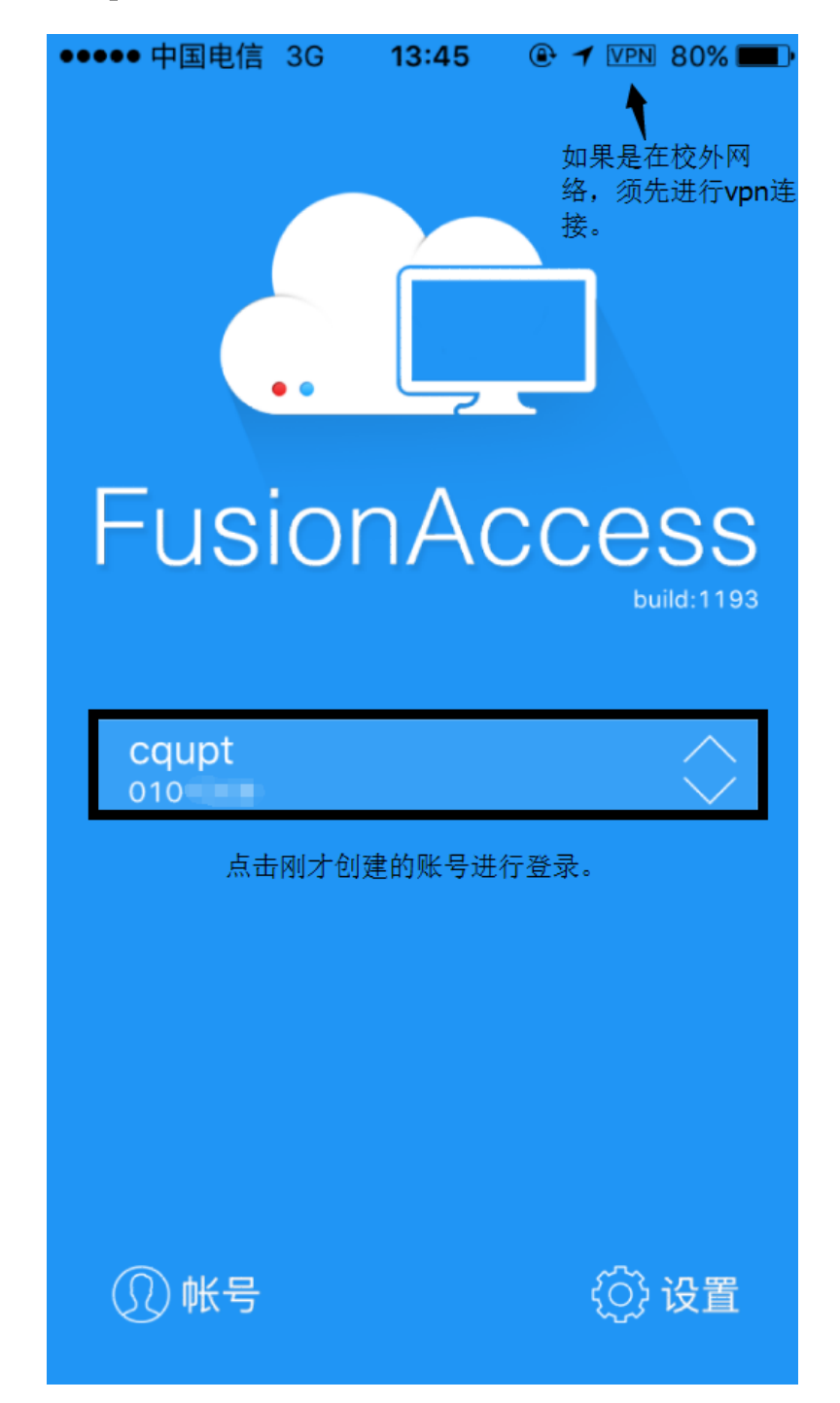

 8. 登录成功,可以使用云桌面了,可以逐渐熟悉桌面云的手 势快捷方式。

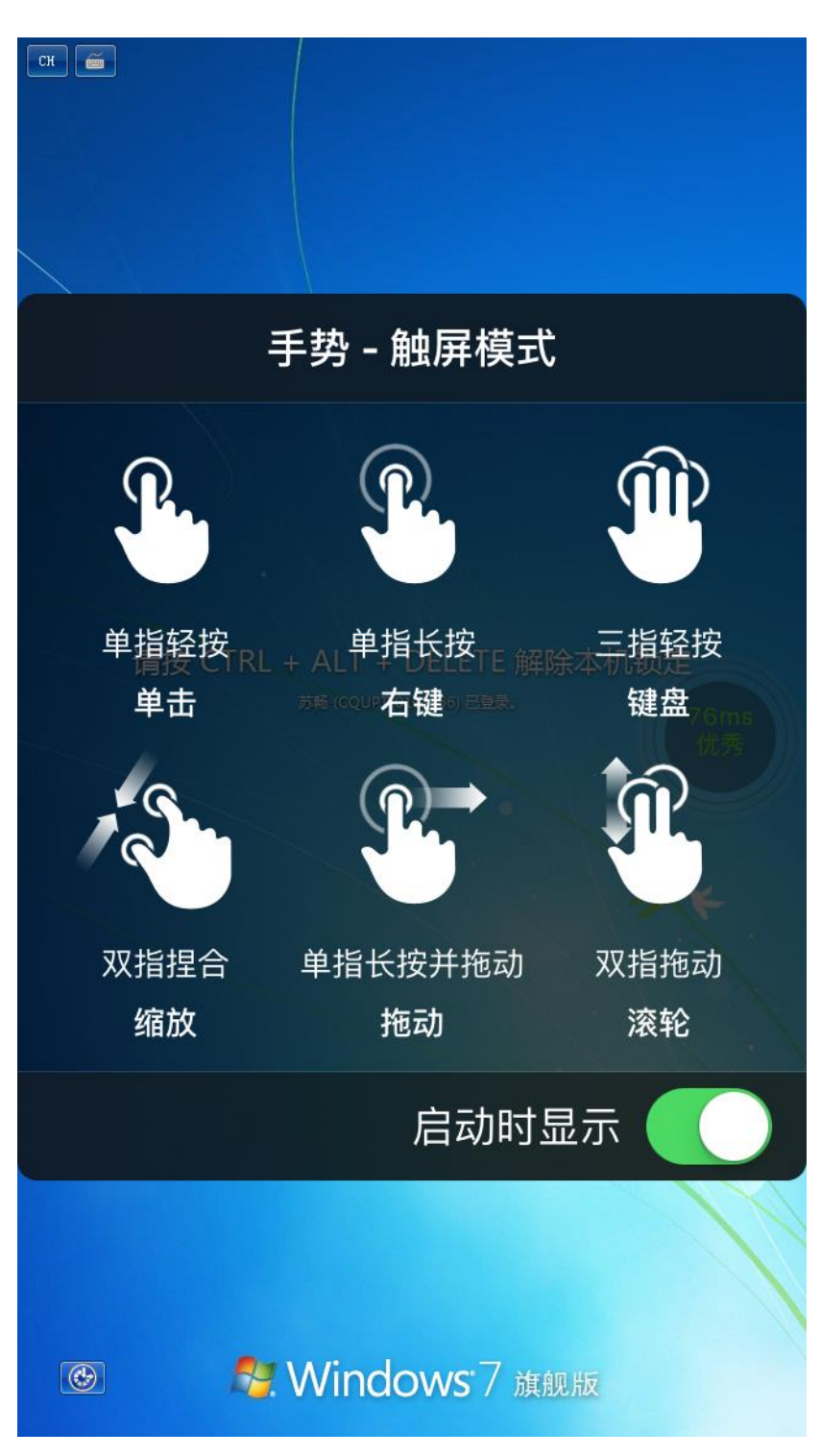

### Android 端 (Android 手机及平板) 使用方法

1. 到 App 市场获取 FusionAccess 软件(本手册是在 360 手 机助手的市场搜索的)下载并安装。

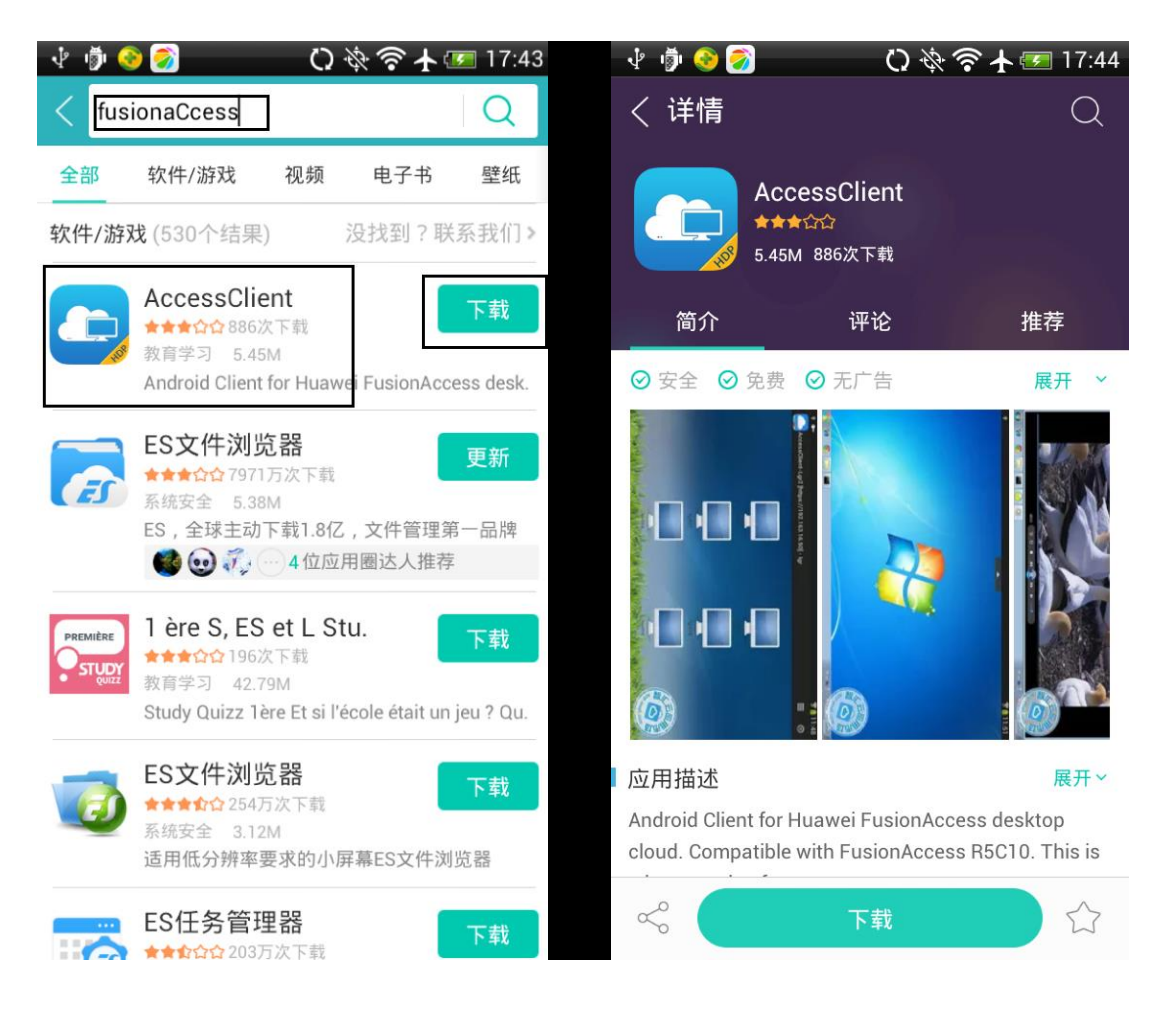

2. 安装 FuSionAccess。

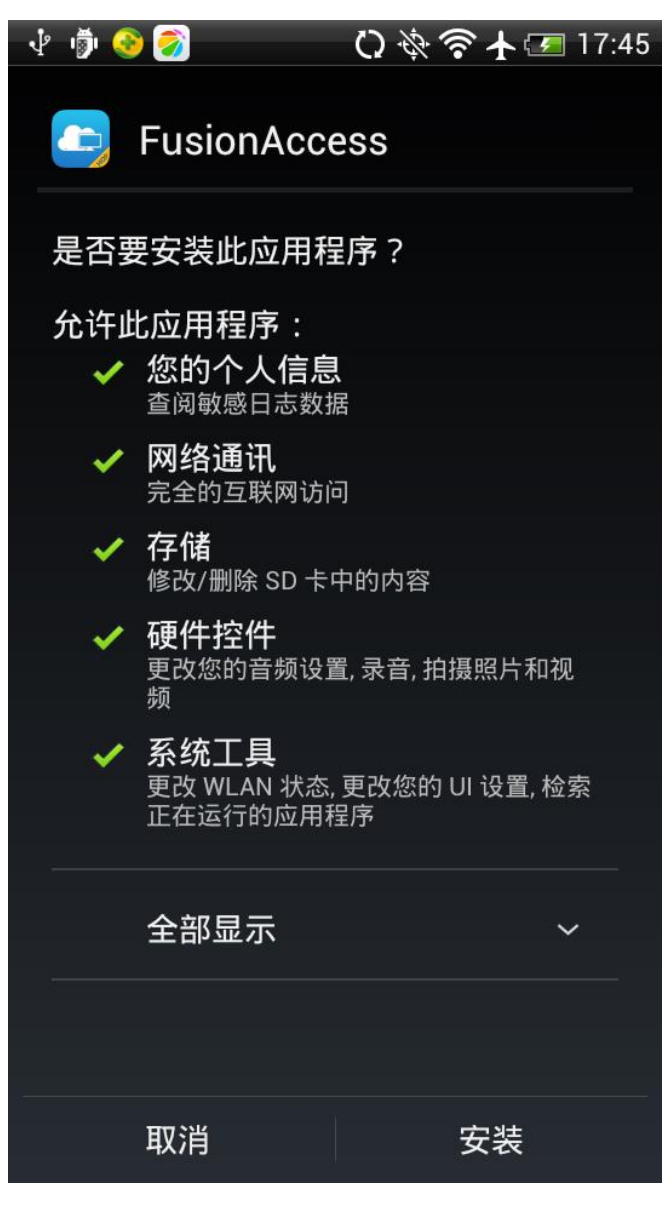

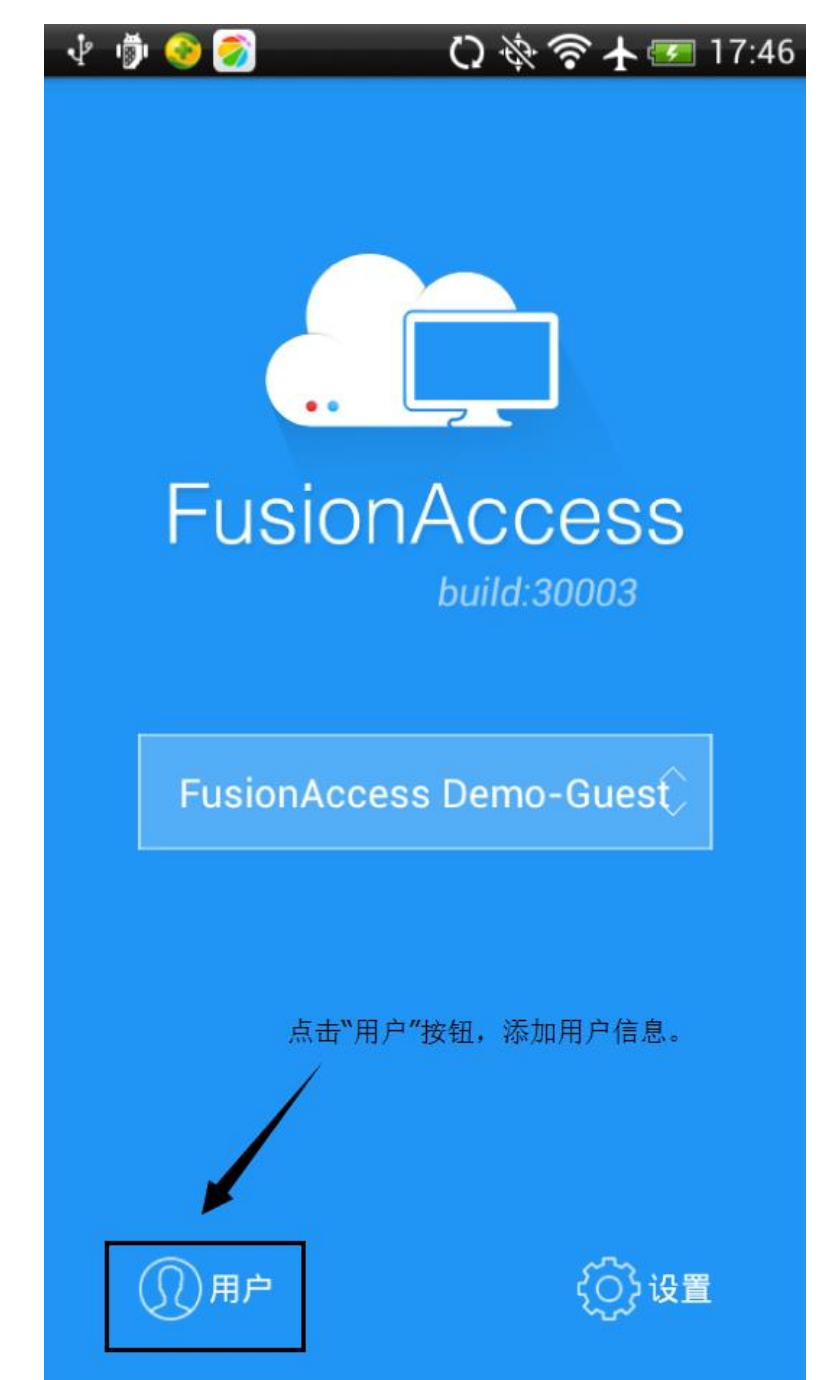

3. 点击"用户"按钮,添加用户信息。

4. 在用户管理页面,添加新用户。

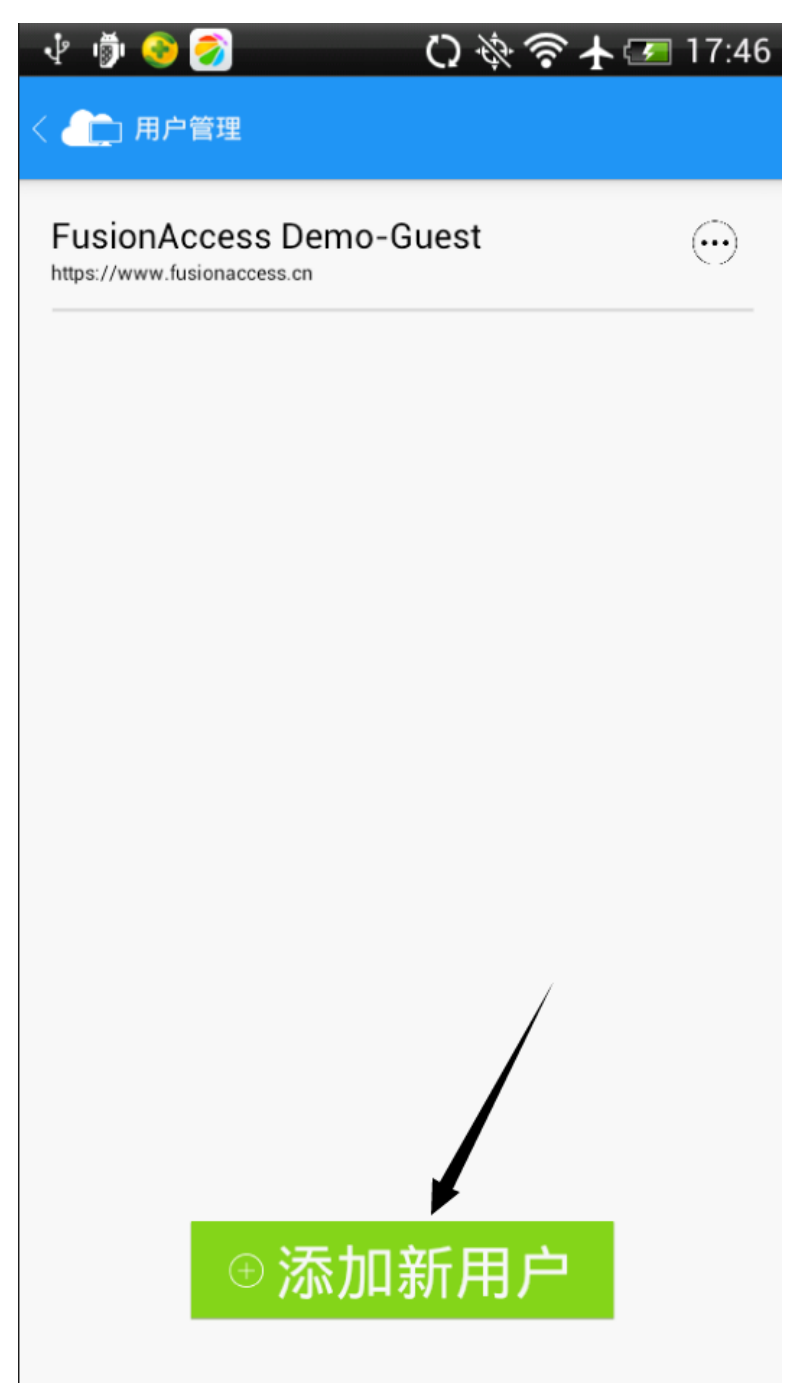

5. 填写账号相关信息。

| v <sup>†</sup> 👘 📀 🧭 | 🗘 🔅 🛜 🛧 📨 17:47                           |
|----------------------|-------------------------------------------|
| < 🔔 添加               | 保存设置 ———————————————————————————————————— |
| 标签: 我的桌面云            | 填写校内云桌面服务器<br>地址                          |
| 服务器地址(必填): http:     | s://vd.cqupt.edu.cn                       |
| 域(可选):               | 填写7位统一识别码<br>010xxxx                      |
| 用户名(可选): 010?        | ー<br>填写云桌面开通时获得<br>的密码                    |
| 密码(可选): ••••••       |                                           |
| 保存密码 🗹               |                                           |
| 忽略证书警告               |                                           |
|                      |                                           |
|                      |                                           |
|                      |                                           |

6. 点击返回按钮,回到登录页。

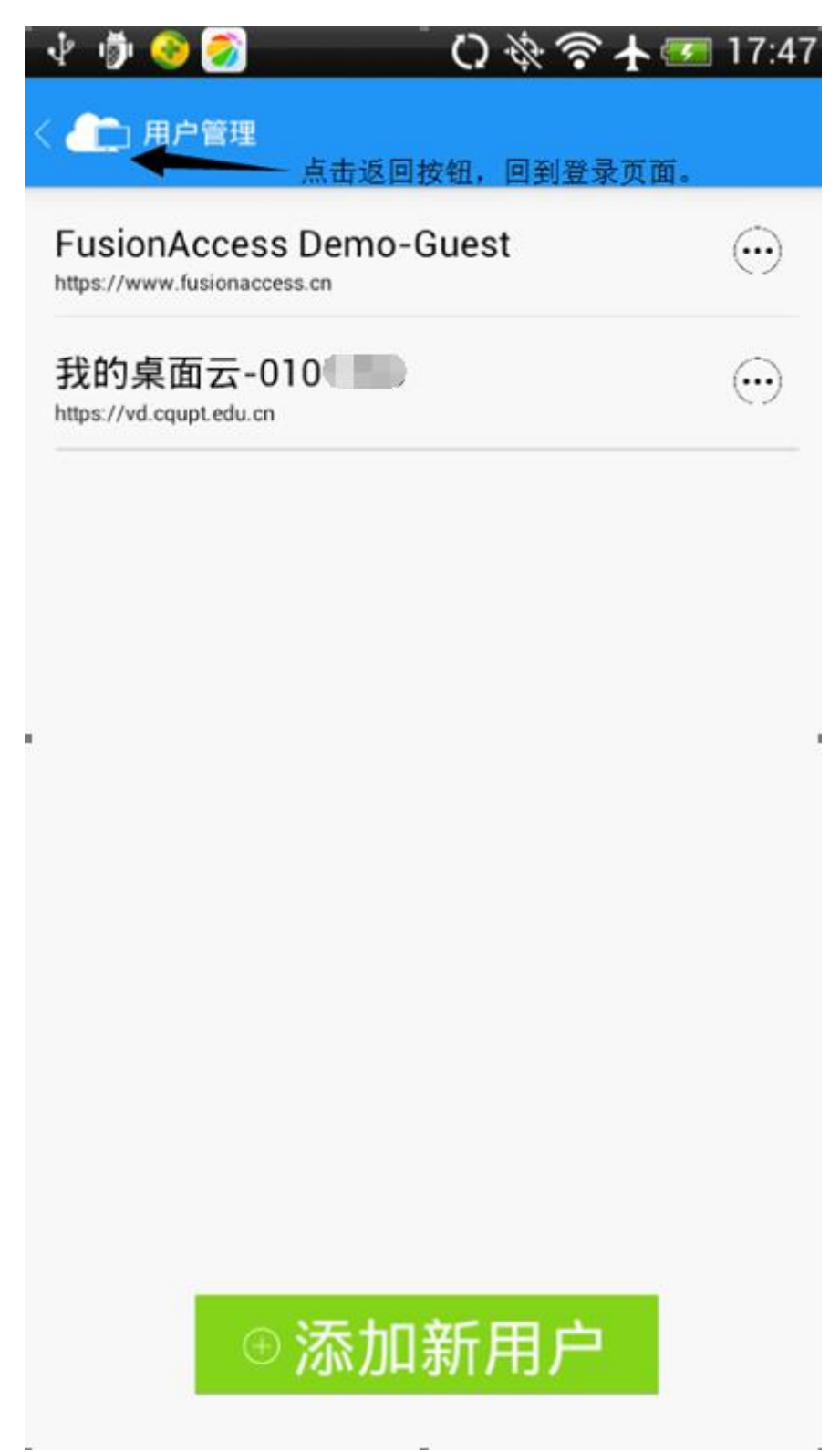

7. 点击刚才创建的账号进行登录。如果是在校外网络,须先进行 vpn 连接。

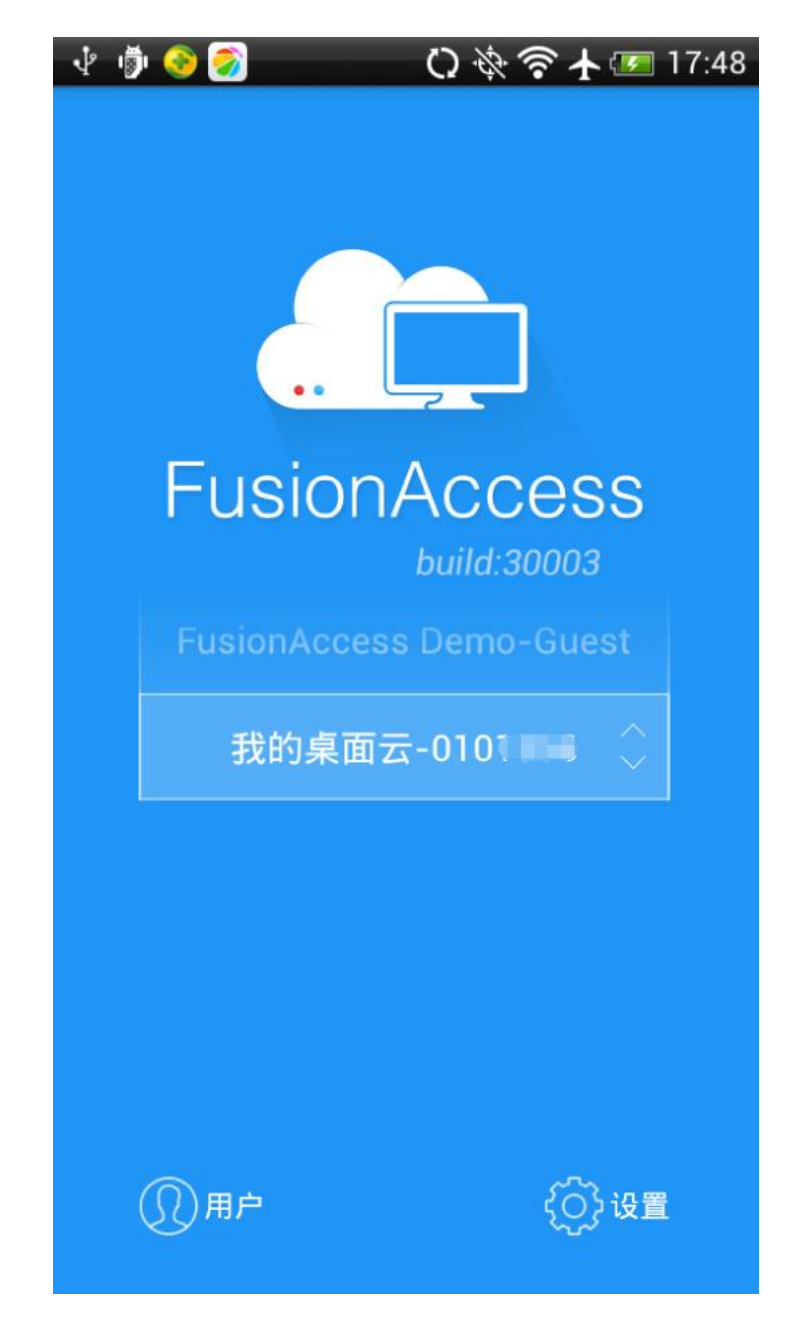

8. 登录成功,可以使用云桌面了,可以逐渐熟悉桌面云的手势快捷方式。

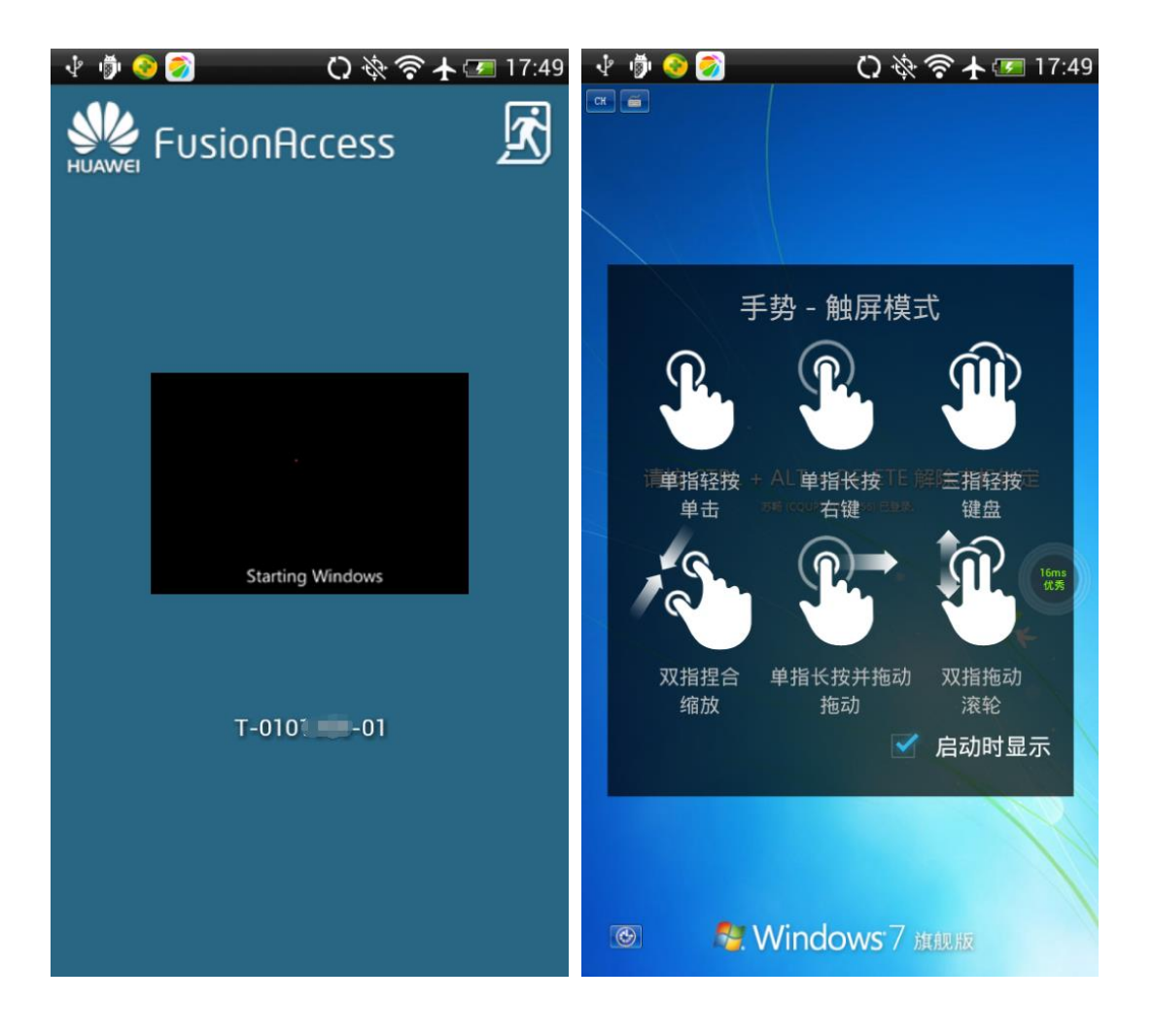